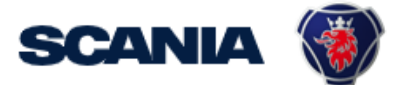

IGA is the management tool for SSP accounts. This guide cover IGA user administration for Local Supplier Administrators:

• How to disable user account?

## How do I disable an users account?

| Step | View                                                                                                    |
|------|----------------------------------------------------------------------------------------------------|
| 1    | Go to <u>https://iga.scania.com</u><br>Sign in with your <i>"Username/Id and Password</i> ."                       |
|      | WELCOME TO<br>SCANIA                                                                                               |
|      | and password to which the OTP is linked. You will be able to choose the OTP method in the next step.               |
|      | Username<br>\$12345                                                                                                |
|      | Password                                                                                                    |
|      | LOG IN<br>Forgot your password?                                                                                    |
| 2    | After above login, you need to do a two-factor authentication.<br>Choose to receive the one-time password via SMS. |
|      | Please select an OTP method                                                                                        |
|      | SOFTWARE TOKEN                                                                                                    |
|      | SMS                                                                                                    |
|      | MAIL                                                                                                    |
|      | € Help                                                                                                    |
|      |                                                                                                    |

| 3 | Fill in the one-time password you received via SMS.                   |
|---|-----------------------------------------------------------------------|
|   | Please enter your one time password                                   |
|   | One time password (SMS)                                               |
|   | LOG IN<br>Ø Help                                                      |
| 4 | Go to <i>"Manage Identity &gt; Update Identity".</i>                  |
|   | X Home My Work → Intelligence → Folder Access →                       |
|   | My Tasks Y itted. Review status in Track My Requests page.            |
|   | Manage Access V                                                       |
|   | Create Identity Ations Access Rev                                     |
|   | Update Identity                                                       |
|   | Update My Details Items                                               |
|   |                                                                       |
| 5 | Type in the S user id of the user to be disabled:                     |
|   |                                                                       |
|   | Form-ScaniaCollectID                                                  |
|   | Select the identity and click Edit Select or Enter an Identity S12245 |
|   | No results found Cancel Edit                                          |
|   |                                                                       |
|   |                                                                       |
|   |                                                                       |

| lote! If the acc                                                             |                                    |                                               |                                                                                                    |                                                                                                    |  |
|------------------------------------------------------------------------------|------------------------------------|-----------------------------------------------|----------------------------------------------------------------------------------------------------|----------------------------------------------------------------------------------------------------|--|
| ccount will be                                                               | remove                             | n be deleted immedia<br>ad during the same da | <b>ately</b> you add a date 2<br>ay the update is done.                                                            | months back in time                                                                                                    |  |
| Update identity - Supplier                                                   |                                    |                                               |                                                                                                    |                                                                                                    |  |
| Personal details                                                             | 5                                  |                                               |                                                                                                    |                                                                                                    |  |
| Scania IT-user catego                                                        | ry *                               | Scania IT-user ID                             | First name *                                                                                                    | Last name *                                                                                                    |  |
| Supplier                                                                     |                                    | ETE7E2                                        | elieSupplier1                                                                                                    | Test                                                                                                    |  |
|                                                                              |                                    |                                               | Least 2 characters                                                                                                 | Least 2 characters                                                                                                    |  |
| Supplier Administrato                                                        | r                                  | Email                                         | Company email *                                                                                                    | Mobile phone                                                                                                    |  |
| elieAdmin Test                                                               | ~                                  |                                               | jane.doe2@scania.ru                                                                                                |                                                                                                    |  |
| Responsible IT administrator at<br>Scania                                    |                                    |                                               | A non-Scania.com email address.<br>Example: jane.doe@scania.ru,<br>john.doe@acme.com. Private email<br>not allowed | Characters allowed: 0-9 and + sign<br>is mandatory as initial character. No<br>spaces. This number is used during<br>login (one-time password sent via<br>SMS). |  |
| City                                                                         |                                    | Country *                                     | Salutation                                                                                                    |                                                                                                    |  |
|                                                                              |                                    | Portugal V                                    | Mr                                                                                                    |                                                                                                    |  |
| The physical location of                                                     | f the identity                     | The physical location of the identity         | O Ms/Mrs                                                                                                    |                                                                                                    |  |
| Title                                                                        |                                    |                                               | Preferred language                                                                                                 |                                                                                                    |  |
|                                                                              |                                    |                                               | English - Great Britain                                                                                            | ~                                                                                                    |  |
| Start date *                                                                 |                                    | End date                                      | 1                                                                                                    |                                                                                                    |  |
| 04/26/2021                                                                   |                                    | mm/dd/yyyy                                    |                                                                                                    |                                                                                                    |  |
| Organisation de                                                              | tails                              |                                               |                                                                                                    |                                                                                                    |  |
| Home supplier numbe                                                          | ۲ <b>*</b>                         | Company                                       | DUNS                                                                                                    | Represents supplier number                                                                                                    |  |
| 0005101                                                                      | ~                                  | SCANIA                                        |                                                                                                    | ~                                                                                                    |  |
| Supplier number where<br>located. Automatically a<br>"Represents supplier nu | the user is<br>added to<br>umber". |                                               |                                                                                                    | Enter all supplier numbers this user<br>should represent in different Scania<br>applications.                                                                   |  |
|                                                                              |                                    |                                               |                                                                                                    | 0005101 🗙                                                                                                    |  |
| Managed supplier nur                                                         | nber                               |                                               |                                                                                                    |                                                                                                    |  |
|                                                                              |                                    | and have a desiring the state of a second     | e sunnlier numbers. If not leave blank                                                                             | ~                                                                                                    |  |